# NPi<sup>®</sup>-300pupillometer

NPI

NEUR

NEUR

NPI

NEUR

1

2

3

NEUR

# Lynvejledning

# Opstart

# **Opladning af NPi-300-pupillometeret**

- 1. Tilslut NPi-300-strømadapteren til NPi-300-ladestationen, og sæt den i en stikkontakt. Indikatorlyset i bunden af ladestationen vil vise en hvid farve for at angive, at der er etableret strøm til ladestationen.
- Placer NPi-300 i ladestationen. Ladestationens indikatorlys vil blive blåt, og LCD-skærmen vil vise ei batteriikonet, hvilket angiver, at NPi-300 lader. Indikatorlyset bliver grønt, når enheden er helt opladet.
- **BEMÆRK:** Før første gangs brug skal du sikre dig, at NPi-300 er fuldt opladet og dato/klokkeslæt indstilles nøjagtigt (se afsnittet Indstilling af dato og klokkeslæt).
- 3. NPi-300-pupillometeret går på standby i ladestationen for at lade effektivt:
  - NPi-300 vil i første omgang tænde (eller forblive tændt), når den placeres i ladestationen.
  - Efter 5 minutter i ladestationen går NPi-300 på standby for effektivt at oplade. Skærmen bliver mørk. Hvis der trykkes på en knap, eller der trykkes på skærmen inden for disse 5 minutter, forlænges tidsrummet, før NPi-300 går på standby, med yderligere 5 minutter.
  - For at bruge NPi-300, efter at den er gået på standby i ladestationen, skal man blot fjerne den fra ladestationen, så aktiveres den automatisk.
- 4. Hvis NPi-300-pupillometeret ikke er i ladestationen, vil det, for at spare på batteriet:
  - Gå i standby-tilstand efter 5 minutter. Tryk på skærmen eller på en vilkårlig knap for at tænde enheden.
  - Lukke ned efter 20 minutter.

## Aktivering af NPi-300-pupillometeret

 Hvis NPi-300 er ude af ladestationen og er slukket, skal man trykke på (ikke holde) On/Off-knappen () på siden af enheden.

## Indstilling af dato og klokkeslæt

- 6. Hvis dato og klokkeslæt skal ændres, skal man på startskærmen vælge ikonet Settings Ø og derefter vælge Date eller Time. Følg anvisningerne for at indtaste den aktuelle dato og tid ved hjælp af 24-timers tidskonfiguration og vælg ₽
- 7. Kunder i USA har mulighed for at aktivere **Automatic Daylight Savings Time** i indstillingen **Time**. Automatisk sommertid er deaktiveret som standard. Automatiske justeringer sker kun baseret på amerikanske sommertidsregler og opdateres ikke i henhold til geografisk placering.

#### Vedligeholdelse af dato- og klokkeslæt:

- Regelmæssig kvartalsvis vedligeholdelse er nødvendig for at sikre, at dato og klokkeslæt er korrekte. Den indstillede dato og klokkeslæt vil påvirke tidsstemplet, der er angivet for efterfølgende patientpupilmålinger på NPi-300 og SmartGuard. Ændring af dato og klokkeslæt vil ikke ændre tidsstemplerne på tidligere målinger.
- Juster straks tiden efter enhver tidsændring, hvis automatisk sommertid er deaktiveret.

#### Tilbage til startskærmen

8. Tryk på knapperne til **RIGHT** eller **LEFT** (grønne cirkler) for at vende tilbage til startskærmen.

# Måling af pupiller ved hjælp af NPi-300-pupillometeret

NPi-300 skaffer objektive data om pupilstørrelse og pupilreaktion uafhængigt af undersøgelseslægen ved at fjerne variabilitet og subjektivitet. NPi-300 udtrykker pupilreaktionen numerisk som det neurologiske pupilindeks, NPi (se Neurological Pupil index-skalaen (den neurologiske pupilindeksskala) nedenfor).

#### Neurological Pupil index" (NPi') Vurderingsskala for pupilreaktion

| Målt værdi* | Vurdering                                       |
|-------------|-------------------------------------------------|
| 3,0 – 4,9   | Normal                                          |
| < 3,0       | Unormal                                         |
| 0           | Ingen reaktion, umålelig eller atypisk reaktion |

\*En forskel i NPi mellem højre og venstre pupiller på ≥ 0,7 kan også betragtes som en unormal pupillæsning \*I henhold til NPi-algoritmen (det neurologisk pupilindeks).

# Udførsel af en bilateral pupilmåling

- **9-10.** To komponenter er nødvendige for at starte en bilateral pupilmåling:
  - NPi-300-pupillometeret (eks. 9)
  - SmartGuard til brug på én patient (eks. 10)

Åbn en ny SmartGuard. Skub SmartGuard på NPi-300 med skumpuden i bunden (eks. 9). Der høres et klik, når SmartGuard er korrekt placeret.

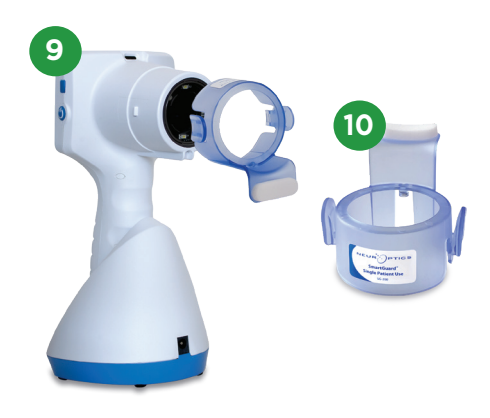

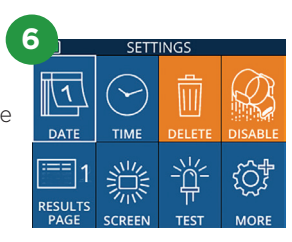

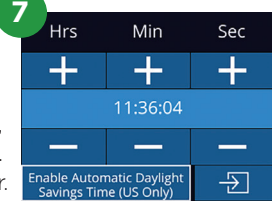

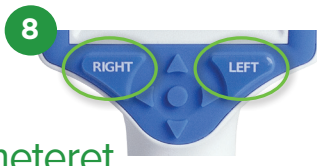

### Forbind SmartGuard med patient-id

Til den første patientbrug kræver SmartGuard en engangstilknytning af patient-id'et. Ved efterfølgende målinger vil patient-id'et blive gemt permanent på SmartGuard, som kan gemme op til 168 bilaterale pupilmålinger på den tilknyttede patient.

 Der er to muligheder for at forbinde patient-id'et til SmartGuard. Vælg Scan Code for at scanne patientens armbåndsstregkode ved hjælp af NPi-300's integrerede stregkodescanner, eller vælg Manual ID for manuelt at indtaste patient-id med enten bogstaver eller tal.

#### Scan stregkoden med den integrerede stregkodescanner

- 12. Vælg Scan Code. NPi-300 udsender et hvidt lys fra toppen af enheden. Centrer lyset over stregkoden, indtil der høres et bip.
- **13.** Patient-id'et vises nu på NPi-300-berøringsskærmen. Bekræft, at patientoplysningerne er korrekte, og vælg **Accept**.

#### Manuel indtastning af patient-id

14. Vælg Manual ID. Brug berøringsskærmen eller tastaturet, indtast patient-id'et med bogstaver eller tal og vælg 2. Bekræft, at patientoplysningerne på skærmen er korrekte, og vælg Accept.

#### Måle pupiller

- **15.** Placer NPi-300 med SmartGuard i en ret vinkel i forhold til patientens synsvinkel, for at minimere risikoen for, at enheden vipper.
- **16-17.** Tryk og hold enten **RIGHT** eller **LEFT** knap nede, indtil pupillen er centreret på berøringsskærmen, og displayet viser en grøn cirkel omkring pupillen. En grøn ramme rundt om skærmbilledet indikerer, at pupillen er korrekt i fokus (eks. 16), mens en rød ramme angiver, at pupillen skal centreres igen på skærmen, før målingen kan påbegyndes (eks. 17). Når den grønne ramme vises, slippes knappen og NPi-300 holdes på plads i cirka tre sekunder, indtil resultatskærmen vises.
- **18.** Gentag scanningsproceduren for patientens andet øje for at gennemføre den bilaterale pupilundersøgelse.
- 19. Når den bilaterale pupilundersøgelse er afsluttet, vil NPi-300-måleresultaterne blive vist i grønt for højre øje og i gult for venstre øje. NPi-300 åbner som standard "Results Page 1", der viser NPi- og størrelsesmålinger efter afslutningen af den bilaterale pupilmåling.
- 20-21. Brug berøringsskærmen eller tastaturet til at vælge 1 for at se "Results Page 2" med yderligere pupilmålingsparametre (eks. 20). Vælg 2 for at se bølgeformen for pupillens lysrefleks (eks. 21). For at vende tilbage til "Results Page 1" med NPi og størrelse vælges
- 22. På resultatsskærmbilledet vælges Video icon
  for at vise en videoafspilning af målingen.

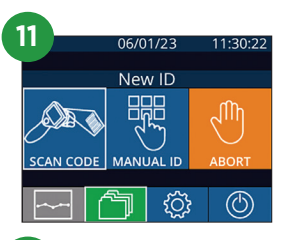

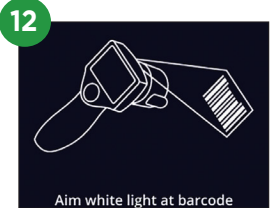

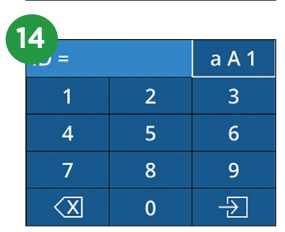

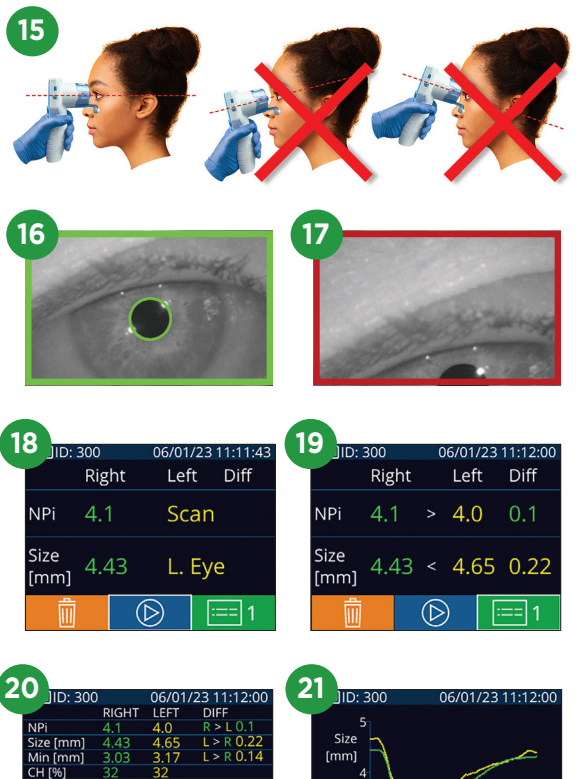

### **Ændringstendens**

**23-24.** Sådan gennemgås patientens tidligere bilaterale pupilmålinger gemt på den vedhæftede SmartGuard og ændringstendenser:

- Fra startskærmen: Vælg ikonet **Records** 🗂 (eks. 23).
- Vælg ikonet SmartGuard @ (eks. 24). Den seneste måling vises først. Tryk på Nedpil-knappen på tastaturet for at rulle gennem alle tidligere patientmålinger gemt på den tilknyttede SmartGuard.

#### NPi-oversigtstabel

- **25.** NPi-oversigtstabellen viser en kvantitativ oversigt fra den tilknyttede SmartGuard over antallet af højre og venstre NPi-øjemålinger i følgende kategorier:
  - NPi ≥ 3 NPi < 3 NPi = 0 ΔNPi ≥ 0,7

Sådan vises NPi-oversigtstabellen:

- Vend tilbage til startskærmen ved at trykke på enten knappen RIGHT eller LEFT på tastaturet.
- Vælg ikonet **Trend** Fra det nederst venstre hjørne på startskærmen.

#### NPi/størrelses-tendensgraf

- **26.** For at visualisere tendensen for alle NPi- og størrelsesmålinger registreret på den tilknyttede SmartGuard over 12-timers tidsvinduer:
  - Naviger til NPi-oversigtstabellen fra startskærmen ved at vælge ikonet **Trend**
  - Tryk et vilkårligt sted på skærmen for at få adgang til NPi/ størrelses-tendensgrafen.
  - Gå frem og tilbage i tiden ved at trykke på 🥱 eller 🛜 .

## Sluk

For at slukke for NPi-300-pupillometeret, skal man enten:

- Navigere til startskærmen, og vælge ikonet **Power** 🙆 , og derefter bekræfte med **Yes** for at slukke.
- Trykke og holde On/Off-knappen nede 🕐 på siden af NPi-300.

NPi-300-systemet skal muligvis genstartes. Genstart ved at trykke på og holde **On/Off**-knappen nede på siden af NPi-300, indtil enheden slukker OFF, tænd den derefter igen ved at trykke på (ikke holde) **On/Off**-knappen **(**).

## Rengøring og vedligeholdelse

Der anbefales isopropylalkoholbaserede (IPA) rengøringsopløsninger i formelkoncentrationer på op til 70 % IPA til brug ved rengøring af NPi-300-pupillometeret og NPi-300-ladestationen. Se venligst rengørings- og vedligeholdelsesinstruktionerne, der er inkluderet i **brugervejledningen**, der findes på **NeurOptics.com**.

# **Bestillingsinformation**

NEUR

| NPi-300-SYS | NPi®-300-pupillometersystem                                                                                                   |
|-------------|----------------------------------------------------------------------------------------------------|
| SG-200      | SmartGuard®                                                                                                    |
| SGR-01      | SmartGuard®-læser (Kontakt venligst kundeservice for at finde ud af,<br>hvilken læser der er kompatibel med hospitalets krav) |

For yderligere oplysninger om vores produkt henvises til brugervejledningen, der findes på NeurOptics.com.

| 27             |                                                                                                    |                         |  |  |  |
|----------------|----------------------------------------------------------------------------------------------------|-------------------------|--|--|--|
|                | 06/01/23                                                                                                    | 11:36:51                |  |  |  |
| iD: 300        |                                                                                                    | (29/168)                |  |  |  |
|                |                                                                                                    |                         |  |  |  |
| READ           |                                                                                                    |                         |  |  |  |
|                | READY TO SCAN                                                                                                    |                         |  |  |  |
| NEOR           | ()PI                                                                                                    |                         |  |  |  |
|                | ~                                                                                                    | $\leftarrow$            |  |  |  |
|                | ्रि                                                                                                    | $(\bigcirc)$            |  |  |  |
|                |                                                                                                    |                         |  |  |  |
| 24 BROV        | VSE RECORI                                                                                                    | DS 1/1                  |  |  |  |
| 0 123456       | 789                                                                                                    |                         |  |  |  |
| 123430789      |                                                                                                    |                         |  |  |  |
| NeurOptics     |                                                                                                    |                         |  |  |  |
| <u> </u>       |                                                                                                    |                         |  |  |  |
|                |                                                                                                    |                         |  |  |  |
|                |                                                                                                    |                         |  |  |  |
|                | $\mathcal{A}$                                                                                                    | ୍                       |  |  |  |
|                | Y)                                                                                                    |                         |  |  |  |
| 25             |                                                                                                    |                         |  |  |  |
| 23456789       |                                                                                                    | (37/168)                |  |  |  |
| Summary        | RIGHT                                                                                                    | LEFT                    |  |  |  |
| NPi≥3          | 27                                                                                                    | 32                      |  |  |  |
| NPi < 3        | 5                                                                                                    | 3                       |  |  |  |
| NPi = 0        | 5                                                                                                    | 2                       |  |  |  |
| ∆NPi ≥0.7      | 0                                                                                                    | 5                       |  |  |  |
| (touch the scr |                                                                                                    |                         |  |  |  |
|                |                                                                                                    |                         |  |  |  |
| 26 23456789    |                                                                                                    | 06/01/23                |  |  |  |
|                | and the second second s | $\overline{\mathbf{C}}$ |  |  |  |
|                |                                                                                                    |                         |  |  |  |
|                |                                                                                                    |                         |  |  |  |
| 0              |                                                                                                    | $\odot$                 |  |  |  |
| Size o         |                                                                                                    | []                      |  |  |  |

9223 Research Drive | Irvine, CA 92618 | USA tlf.: 949.250.9792 | Gratis nummer Nordamerika 866.99.PUPIL info@NeurOptics.com | **NeurOptics.com**